YouTube Tutorial: bit.ly/chromebooktakehome

1. Apaga el Chromebook antes de salir de la escuela

2. Conecta te al Wi-Fi de casa

3. Inicie sesión en el Chromebook nombre de usuario: StudentID@student.cms.k12.nc.us contraseña: la contraseña de tu Chrome

4. Una vez que entren al primer sitio web, se encontrara con el proceso. Escribe tu: nombre de usuario: <u>StudentID@cms.k12.nc.us</u>

5. Última pantalla de tipo de credenciales en su: nombre de usuario: StudentID@cms.k12.nc.us contraseña: año que naciste/mes/día (YYYYMMDD)

6. Usted está listo para usar el Chromebook